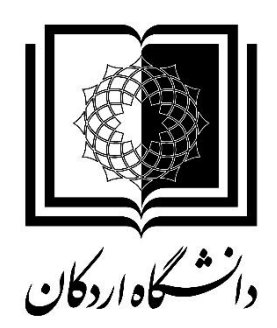

به نام خدا

## راهنمای استفاده از سامانه حضور و غیاب کسرا ویژه مدیران

تهيه و تنظيم: سمانه فتاحي

شهريور ۹۸

ورود به سیستم کسرا

برای ورود به سامانه حضور و غیاب کسرا آدرس io.ardakan.ac.ir را در مرورگر وارد نموده یا در سایت دانشگاه در سربرگ سامانه ها، سامانه حضور و غیاب را انتخاب و پس از باز شدن صفحه ورود به سیستم نام کاربری و کلمه عبور را وارد نمایید. لازم است پس از اولین ورود کلمه عبور را تغییر دهید.

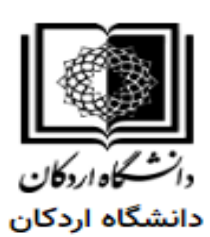

| 170  | • |
|------|---|
|      | ô |
| ورود |   |

پس از ورود به سیستم کلمه عبور را به ترتیب زیر تغییردهید.

منو 🛶 عمومي 🛶 امنيت 🛶 تغيير كلمه عبور

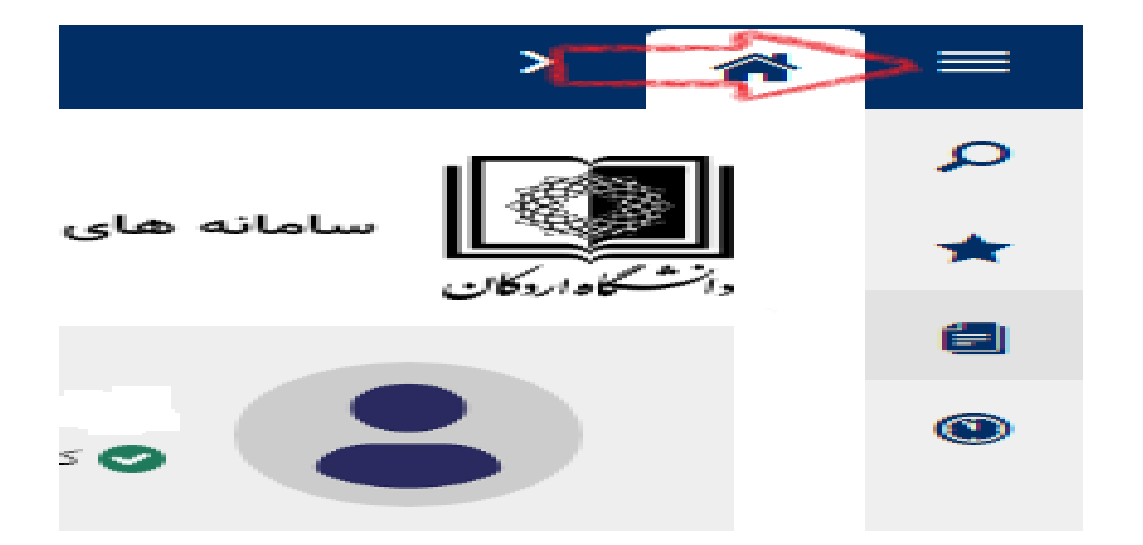

|                | 🗘 جستجو             |
|----------------|---------------------|
| دانشگاه اردکان | سرا   🛧 میزکار      |
| 3              | 🖹 عمومی 🤇           |
|                | المانه تردد پرسنل 🕥 |
|                | سامانه تردد پرسنل   |
|                |                     |
|                |                     |
|                |                     |
|                |                     |
| >              |                     |
|                |                     |
|                |                     |
| ٥٥:٥٥ ساعت     |                     |

|              | × |                           | ч    |
|--------------|---|---------------------------|------|
|              | ~ | پیکربندی                  | مۇمى |
| نیگاه اردکان |   | امنيت                     |      |
|              |   | تغيير كلمه عبور           |      |
|              |   | دسترسي داده اي            |      |
|              |   | دسترسي دفتر تابل          |      |
|              |   | تغییر عضویت در دفاتر تابل |      |
|              | ~ | گردش اسناد                |      |
|              |   |                           |      |
|              |   |                           |      |
|              |   |                           |      |
|              |   |                           |      |
| ۰۰:۰۰ ساعت   |   |                           |      |
| ەە:ەە ساعت   |   |                           |      |
| ۵۰:۲۱۳ ساعت  |   |                           |      |

|                            | تغيير كلمه عبور 🗙                            | >          | <b>^</b>    |
|----------------------------|----------------------------------------------|------------|-------------|
|                            | ات عبور ــــــــــــــــــــــــــــــــــــ | تغيير مشخص | <b>'</b> -) |
| ربر ۱۲۷ کلمه عبور فعلی ۱۲۷ | نام کار                                      |            |             |
| يد تاييد کلمه عبور جديد    | کلمه عبور جد                                 |            |             |
|                            |                                              | ∕∕ تاييد   |             |

پس از وارد کردن کلمه عبور جدید و تکرار آن و انتخاب گزینه تایید، رمز عبور تغییر می یابد.

كاركرد ماهانه افراد زير مجموعه هر مديريت توسط مدير بلافصل به ترتيب زير قابل مشاهده مي باشد.

در صفحه اصلی، لینک **حضور** را انتخاب نمایید.

| ● ● ● ◆                            |                               |                          |           | >                                               |
|------------------------------------|-------------------------------|--------------------------|-----------|-------------------------------------------------|
| خرین به روزرسانی : ۳۹۸/۰۶/۳۱ ۱۰:۱۰ | ī                             |                          |           | سامانه های جامع کسرا   دانشگاه اردکان           |
| <>                                 |                               | п                        | 르 پيام ھا |                                                 |
|                                    |                               | ♥_                       |           |                                                 |
|                                    | داده اي براي نمايش وجود ندارد | ایم حضور<br>کارکردماهانه |           | این کارتابل من<br>داده ای برای نمایش وجود ندارد |
| • ساعت                             |                               | عدد کل حضور              |           | ِ تعداد کل درخواست ها<br>ر                      |
|                                    |                               | نيازمند مجوز             |           | 🛫 عدم حضور                                      |
|                                    | داده اي براي نمايش وجود ندارد |                          |           | داده اي برلي نمايش وجود ندارد                   |

سپس با انتخاب پرسنل زیر مجموعه و انتخاب مدیر عامل کارکرد ماهانه افراد به صورت کلی قابل مشاهده است

| ٩ | 8∣ ∽ <              |                   |            |                   |                 |                |            |               |           |         |           |         |             |             |            | <b>x</b> a | کارکرد ماهان | >         | <b>^</b> |  |
|---|---------------------|-------------------|------------|-------------------|-----------------|----------------|------------|---------------|-----------|---------|-----------|---------|-------------|-------------|------------|------------|--------------|-----------|----------|--|
|   |                     |                   |            | a sa Al           |                 |                |            |               |           |         |           |         | •           |             |            |            | -            |           | A        |  |
|   |                     | پرسین ریز مجموعه  | مند مجور 🍯 | افراد نیارا       |                 |                |            |               |           |         | ~         |         | ×           |             |            | جسنجو      | Ľ            | אַנאַר אר | دوره س   |  |
|   |                     | ្រាប់             | •          |                   |                 |                | ایش مجوزها | ا 🗄 نما       | 😤 کارتابل | بجوز 🕶  | درخواست ه | ، جستجو | ں [ ۹       | ں کاردکس    | ال نمايش 🔳 | همه        | 🗘 نمایش      | لتر       | 🕇 فيا    |  |
|   |                     |                   |            |                   |                 |                |            | 2             | از 6      | 10 b    | 1 1       | )از 3 🖕 | 1           | <b>}</b> ⊈∳ | ×          |            |              |           |          |  |
|   | تلورانس استفاده شده | ماموريت درون شهري | استعلاجي   | كسرحضور           | استحقاقي روزانه | استحقاقي ساعتي | اضافه کار  | مازاد حضور    | کارکرد    | کل حضور | ام        | نا      | وسنلي       | 1           |            |            |              | ندير عامل |          |  |
|   | n                   |                   |            | <u> </u>          |                 |                |            | <u>19:•9</u>  | 129:26    | 161:04  |           |         | <u>1+</u>   | 1           |            |            |              |           | ្រោ      |  |
|   | 44                  |                   |            | <u>19,00:19</u>   |                 |                |            | <u>•F:0•</u>  | 17:64     | P#:#9   |           |         | <u>1.</u> " | Υ           |            |            |              |           | _        |  |
|   | ۵۱                  |                   |            | <u>1.08100</u>    |                 | 00:0V          |            | <u>۲۵:•۸</u>  | 184:•4    | 10V:10  |           |         | 115         | ٣           |            |            |              |           |          |  |
|   | ۵۲                  |                   |            | <u> 9,09:08</u>   |                 |                |            | <u>16:68</u>  | ۱۰۶:۴۵    | 166:64  |           |         | <u>119</u>  | ۴           |            |            |              |           |          |  |
|   | ۱۵                  |                   |            | <u> Yeley:RA</u>  |                 |                |            | <u> ۲۳:۴۷</u> | •٧:٣٣     | ۳۱:۲۰   |           |         | <u>186</u>  | ۵           |            |            |              |           |          |  |
|   | 914                 |                   |            | <u>+6:69</u>      |                 | ۰٣:۰۰          |            | <u>ee(e)</u>  | 9A:FV     | ۹۸:۴۸   |           |         | <u>1PV</u>  | ۶           |            |            |              |           |          |  |
|   | ۲Y                  |                   |            | <u>٣٣۵</u>        |                 |                |            | <u>10:09</u>  | 1141:144  | 169:64  |           |         | 114         | v           |            |            |              |           |          |  |
|   | ۱۱۳                 |                   |            | <u>۵,••:۵۶</u>    |                 |                |            | <u>ΥΔ:۴Λ</u>  | 101:11    | 125:09  |           |         | <u>189</u>  | ٨           |            |            |              |           |          |  |
|   | 110                 |                   |            | <u>),014:00</u>   |                 |                |            | <u>•9:٣•</u>  | 1140:10   | 189:60  |           |         | <u>186</u>  | ٩           |            |            |              |           |          |  |
|   | 19                  |                   |            | <u>116.00:117</u> |                 |                |            | <u>••:1A</u>  | 11:14F    | 11:1FP  |           |         | <u>187</u>  | ١٠          |            |            |              |           |          |  |
|   | ۹-۵                 |                   |            | V1,89:F1          |                 | -₩:-V          |            | 189:84        | ۸۸۴:۰۳    | 1-77:77 |           |         | جمع         |             |            |            |              |           |          |  |
|   | 4                   |                   |            |                   |                 |                |            |               |           |         |           |         |             | ×.          |            |            |              |           |          |  |

با کلیک بر روی شماره پرسنلی، کارکرد به صورت روزانه نمایش داده می شود.

لازم به ذکر است کلیه درخواست های مرخصی ساعتی، روزانه، ماموریت، اضافه کاری، تردد ناقص و اضافه کار افراد زیر مجموعه هر مدیریت پس از تایید توسط مدیر بلافصل در سیستم کارگزینی بارگذاری می شود لذا مدیران محترم نسبت به تایید و عدم تایید درخواست مربوطه به روش زیر اقدام نمایند.

۱: در صفحه اصلی با انتخاب لینک کارتابل من

۲: منو 🛶 عمومی 🔶 گردش اسناد <table-cell-rows> کارتابل کاری

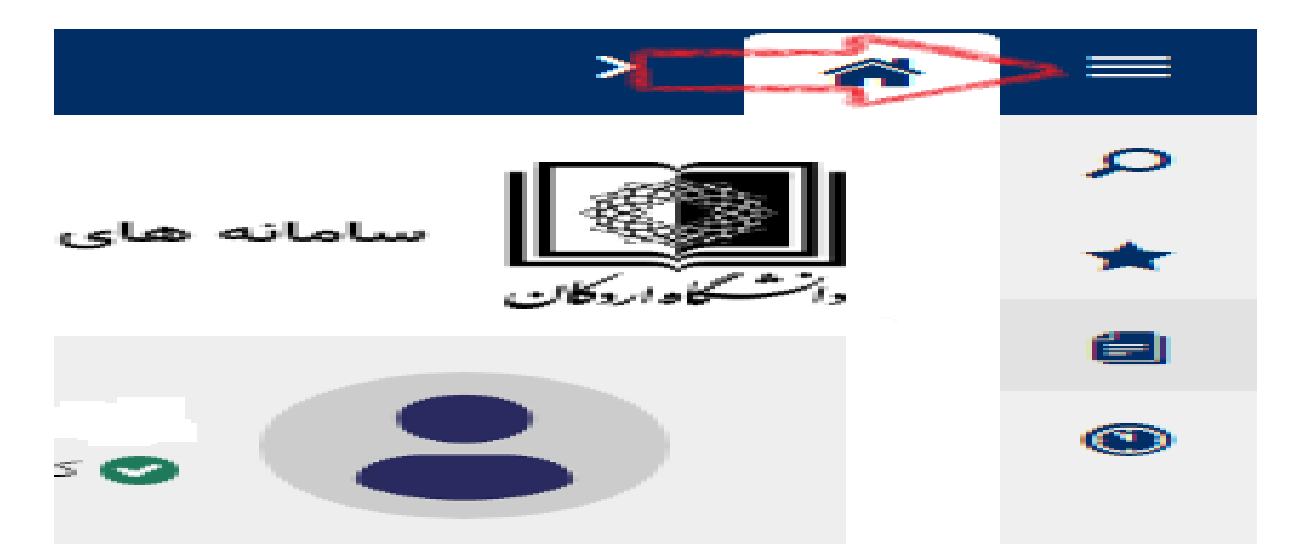

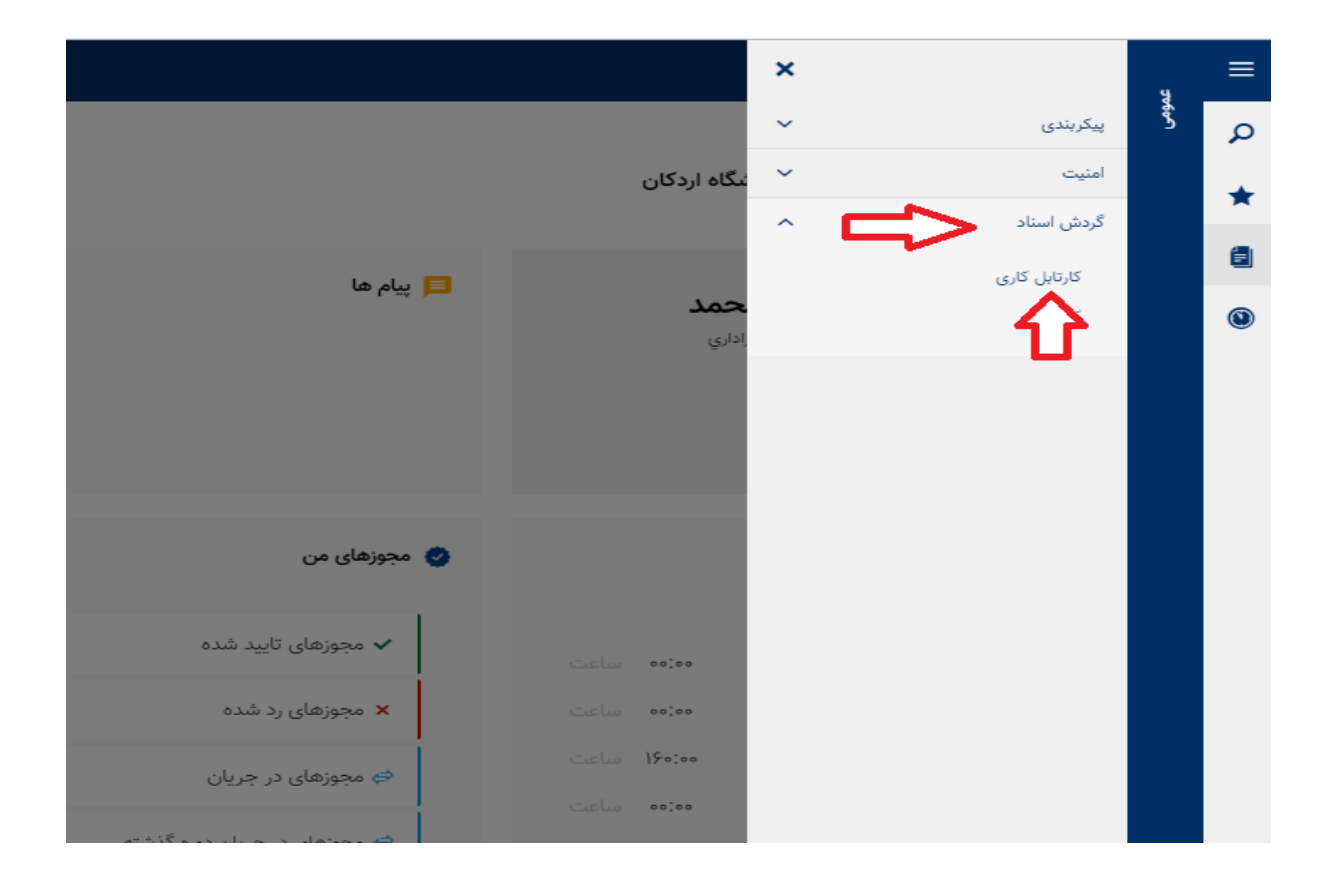

| Ø | 8 .                 | <                |              |                           |         |            |                               |                              |                                              |                |                     |          | ×                 | کارتابل کاری           | >                   | 4    |
|---|---------------------|------------------|--------------|---------------------------|---------|------------|-------------------------------|------------------------------|----------------------------------------------|----------------|---------------------|----------|-------------------|------------------------|---------------------|------|
| * |                     |                  |              |                           |         |            |                               |                              |                                              |                |                     | رشيو     |                   | ماهانه                 | ست                  | لي   |
|   | ¥                   |                  | انتخاب همه   | نوع سند :                 | v       | انتخاب همه | واحد سازماني:                 | T                            |                                              | انتخاب همه     | متقاضي :            |          |                   |                        | یید کنندہ :         | 5    |
|   | صفحات كارتابل       | » اسناد در تمامی | 📄 انتخاب همه |                           | v       | انتخاب همه | گروه :                        |                              | 1                                            | IM4Y/02/52     | تا تاريخ :          |          |                   | : ۲۰/۶۰/۱۳۹۸<br>همزمان | از تاریخ :<br>فیلتر |      |
|   |                     |                  |              |                           |         |            | آرشيو                         | ن اسناد 🔰 🗐                  | 🖬 نمایش سوابق                                | جاع ]          | تاييد 🚺 ار.         | ید × عدم | <sub>2</sub> tī √ | 🖉 ويرايش               | للتر                | ▼ في |
|   | درخواستهای<br>مرتبط | محاسباتي         | تكميلي       | <u>تاريخ درخواست</u>      | توضيحات | شرح سند    |                               | موضوع سند                    |                                              | <u>نوع سند</u> | <u>واحد سازماني</u> | قاضي     | <u>نام مت</u>     | <u>كد</u><br>متقاضي    | روند                | •    |
|   |                     |                  |              | <u>10:117:11-20/09/91</u> | 20      |            | ه از تاریخ<br>۱۵:۳۰ تا ۱۶:۳۰  | عادي<br>تاريخ ۱۳۹۸/۰۶/۱۷ از  | مجوز اضافه کار :<br>۱۳۹۸/۰۶/۱۷ تا ت          | ساعتي          |                     |          |                   | ۱۵۹                    | 0j                  |      |
|   |                     | -                | -            | <u>1=:11:07-70/=5/97</u>  | 14      |            | از تاریخ<br>از ۱۵:۳۰ تا       | عادي<br>تاريخ ۱۳۹۸/۵۶/۲۴ ا   | مجوز اضافه کار :<br>۱۳۹۸/۰۶/۲۴ تا :<br>۱۵:۴۴ | ساعتي          |                     |          |                   | ۱۵۹                    | 4 <u>7</u>          |      |
|   |                     | <u></u>          | <u></u>      | <u>10:10:08-40/08/97</u>  | 24      |            | ، از تاریخ<br>۲۰۳۰ تا ۸:۱۶،   | ساعتي<br>ناريخ ۲ه/۶۰/۹۶ از   | مجوز استحقاقي<br>۱۳۹۸/۰۶/۰۲ تا ت             | ساعتي          |                     |          |                   | ۱۵۹                    | 9 <u>7</u>          |      |
|   |                     |                  |              | <u>10:10:02-40/08/97</u>  | 26      |            | ، از تاریخ<br>ز ۲۰:۳۰ تا ۸:۱۸ | ساعتي<br>تاريخ ۱۳۹۸/۰۶/۰۳ ا  | مجوز استحقاقي<br>۱۳۹۸/۰۶/۰۳ تا :             | ساعتي          |                     |          |                   | 169                    | 93                  |      |
|   |                     | -                |              | <u>10:10:08-40/08/67</u>  | 20      |            | از تاریخ<br>ز ۱۱:۱۱ تا ۱۲:۱۶  | ساعتي<br>ناريخ ۴ ۱۳۹۸/۰۶/۱   | مجوز استحقاقي<br>۱۳۹۸/۰۶/۰۴ تا ت             | ساعتي          |                     |          |                   | ۱۵۹                    | 93                  |      |
|   |                     | <u></u>          |              | <u>10:10:08-40/08/97</u>  | 34      |            | ه از تاریخ<br>۷:۳۰ تا ۷:۴۹۰   | ساعتي<br>ناريخ ۶۰/۰۶/۱۳۹۸ از | مجوز استحقاقي<br>۱۳۹۸/۰۶/۰۶ تا ت             | ساعتي          |                     |          |                   | ۱۵۹                    | 93                  |      |
|   |                     | <u></u>          |              | <u>10:10:08-40/08/67</u>  | 14      |            | ۰ از تاریخ<br>۷:۳۰۰ تا ۸:۰۶۰  | ساعتي<br>ناريخ ۹۰/۰۶/۹۶ از   | مجوز استحقاقي<br>۱۳۹۸/۰۶/۰۹ تا ت             | ساعتي          |                     |          |                   | 169                    | 93                  |      |
|   |                     | <u></u>          |              | <u>10:10:08-40/08/97</u>  | 24      |            | از تاریخ<br>۷:۳۰ تا ۷:۳۶۰     | ساعتي<br>اريخ ۲/۹۸/۰۶/۱۰ از  | مجوز استحقاقي<br>۱۳۹۸/۰۶/۱۰ تا تا            | ساعتي          | -                   |          |                   | 169                    | 0 <u>3</u>          |      |
|   |                     | <u></u>          |              | <u>10:10:08-40/08/97</u>  | -       |            | ه از تاریخ<br>از ۷:۳۰ تا      | ساعتي<br>تاريخ ۱۳۹۸/۰۶/۲۳    | مجوز استحقاقي<br>۱۳۹۸/۰۶/۲۳ تا<br>۱۳۹۸،۰۶    | ساعتي          |                     |          |                   | ۱۵۹                    | 0 <u>2</u>          |      |

در ستون موضوع سند شرح مجوز با تمام جزییات بیان شده است. پس از بررسی درخواست با انتخاب هرسطر نسبت به **تایید** یا **عدم تایید** اقدام نمایید.

نکته: در صفحه کارکرد ماهانه با انتخاب نمایش مجوزها، لیست مجوزهای افراد(درجریان، بررسی شده و ....) قابل مشاهده می باشد.

|                     | پرسنل زیر مجموعه  | ىند مجوز 🖌 | افراد نيازه       |                 |                |           | •             | <b></b> 几    |         | ٩         |          | *          |          | جستجو 🛓       | ور ۹۸ 💌 | دوره شهري |
|---------------------|-------------------|------------|-------------------|-----------------|----------------|-----------|---------------|--------------|---------|-----------|----------|------------|----------|---------------|---------|-----------|
|                     |                   |            |                   |                 |                |           | مجوزها        | 🗟 نمايش      | جوز 🗸   | درخواست م | کم جستجو | س [ ۹      | ں کاردک  | , همه 📘 تمايش | 🗘 نمایش | ۲ فیلتر   |
|                     |                   |            |                   |                 |                |           |               | از 26        | تا 10   | 1 1       | ]ز 3 🚽   | 1 🚽        | <u>-</u> | X             |         |           |
| تلورانس استفاده شده | ماموريت درون شهري | استعلاجي   | كسرحضور           | استحقاقي روزانه | استحقاقي ساعتي | اضافه کار | مازاد حضور    | کارکرد       | کل حضور | نام       |          | پرسنلي     | *        |               | عامل    | 🛨 📋 مدير  |
| n                   |                   |            | <u>₩,•¥:••</u>    |                 |                |           | <u>19:09</u>  | 120:24       | 1F1:6A  |           |          | <u>1•Y</u> | 1        |               |         |           |
| YY                  |                   |            | <u>Y0,00:19</u>   |                 |                |           | <u>•۴:۵•</u>  | 17:16        | 44:44   |           |          | <u>1•٣</u> | ۲        |               |         |           |
| ۵۱                  |                   |            | <u>Y</u>          |                 | ••:•V          |           | <u>Mater</u>  | 186:04       | ۱۵V:۱۰  |           |          | <u>118</u> | ٣        |               |         |           |
| ۵۲                  |                   |            | <u>V.•9:08</u>    |                 |                |           | <u>16:68</u>  | ۱۰۶:۴۵       | 166:64  |           |          | <u>119</u> | ۴        |               |         |           |
| ۱۵                  |                   |            | <u> 11,01:111</u> |                 |                |           | <u> ۲۳:۴۷</u> | ۰۷:۳۳        | ۳۱:۲۰   |           |          | <u>186</u> | ۵        |               |         |           |
| ٩۴                  |                   |            | <u>Y9</u>         | 1,00100         | •¥:1•          | ه:۶۹      | <u>••[•]</u>  | 97:77        | ۹۸:۴۸   |           |          | <u>180</u> | ۶        |               |         |           |
| ۲Y                  |                   |            | <u>۴۳۵</u>        |                 |                |           | <u>17:•5</u>  | 181:66       | 119:19  |           |          | <u>114</u> | ٧        |               |         |           |
| 118                 |                   |            | <u>۴۵۶</u>        |                 |                |           | <u>Maifn</u>  | 101:11       | 185:09  |           |          | <u>186</u> | ٨        |               |         |           |
| 110                 |                   |            | <u> Y,oF:oo</u>   |                 |                |           | <u>•9:₩•</u>  | 180:10       | 189:60  |           |          | <u>188</u> | ٩        |               |         |           |
| 19                  |                   |            | <u>10,00:1V</u>   |                 |                |           | <u>••:\A</u>  | <b>MICAE</b> | ۳۱:۴۲   |           |          | <u>187</u> | 1.       |               |         |           |
| ۵-۹                 |                   |            | ۸.,۲۴:۵۱          | 1,00000         | •F:IV          | ه:۶۰      | 189:80        | ۸۷۷:۴۳       | 1=PM:MM |           |          | جمع        |          |               |         |           |
| 4                   |                   |            |                   |                 |                |           |               |              |         |           |          |            | E.       |               |         |           |